## **Molina Provider Portal** Quick Reference Guide for Medicaid Redetermination

Updated 7/03/2023

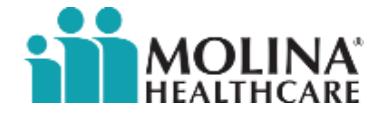

## Agenda and topics covered

- What is Medicaid Redetermination
- Redetermination on Availity Provider Portal
- Steps to view redetermination date in Eligibility & Benefits Inquiry Section
- Steps to view redetermination date on Patient Care Portlet (Member Roster)

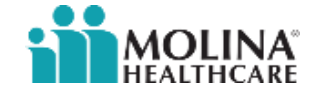

## What is Medicaid Redetermination

Medicaid redetermination is also called Medicaid renewal or Medicaid recertification. It all means the same thing. It's the yearly process Medicaid enrollees must complete to continue with their health care coverage.

This process was put on hold temporarily due to COVID-19 public health emergency, however the Centers for Medicaid and Medicare Services (CMS) provided guidance requiring all state Medicaid agencies to resume redetermination activities between February 1, 2023, and April 1, 2023.

We need our provider's help to remind your Molina Medicaid patients when they are up for renewal and need to take action.

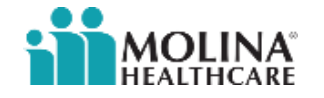

## **Redetermination on Availity Provider Portal**

Molina provides Medicaid members' redetermination date and if they need to take action in two places on the Availity portal:

- Eligibility & Benefit Inquiry section (patient specific)
- Patient Care Portlet (PCP member roster)

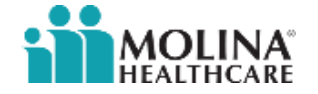

#### **Steps to view Redet Date in Eligibility & Benefit Inquiry Section**

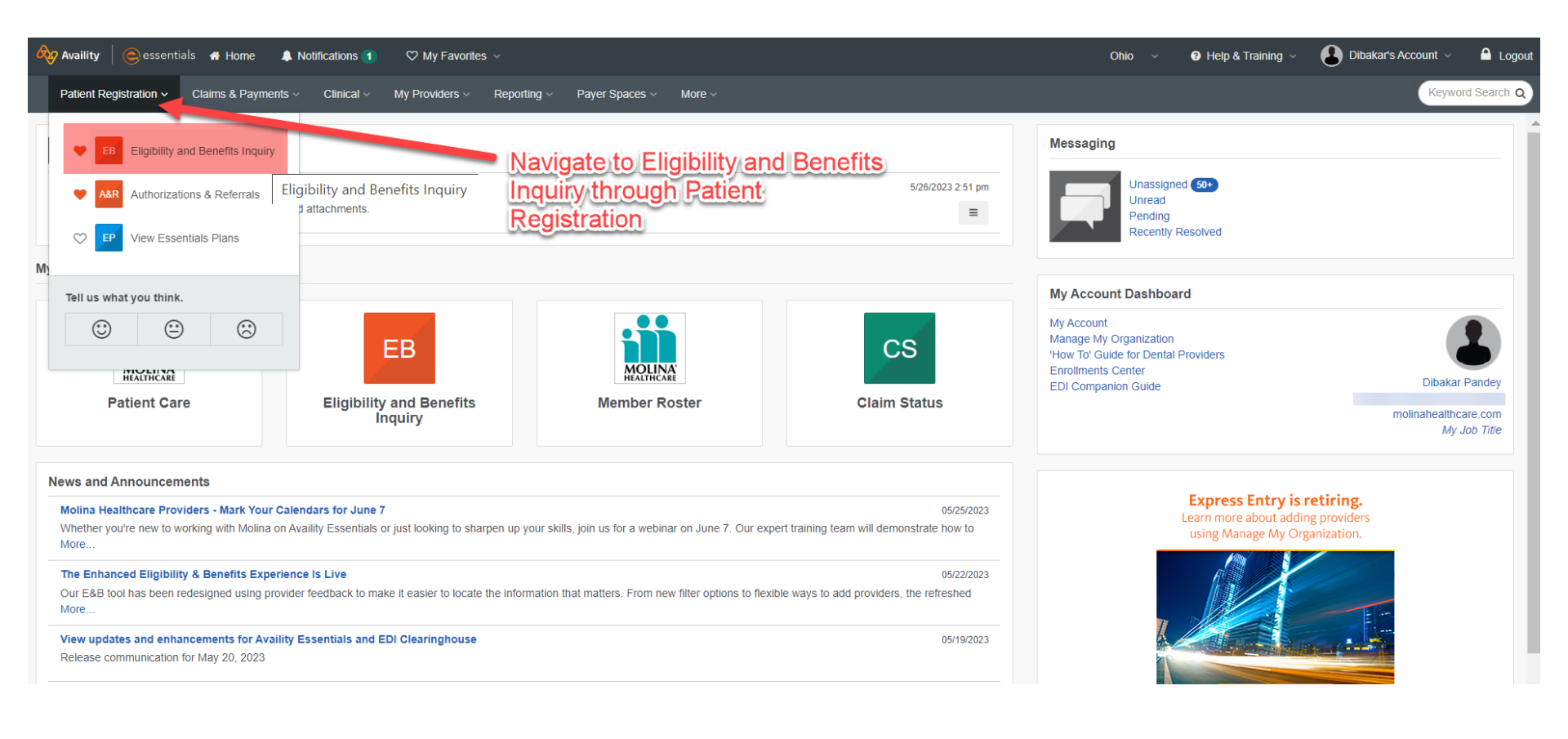

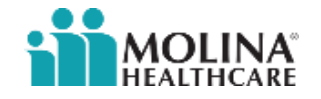

#### **Steps to view Redet Date in Eligibility & Benefit Inquiry Section (cont.)**

| ields marked with an asterisk * are required.                                                                                                    |          |                                                                                                    |            |
|----------------------------------------------------------------------------------------------------|----------|----------------------------------------------------------------------------------------------------|------------|
| Organization                                                                                                    |          | * Paver @                                                                                                    |            |
| Molina Healthcare Inc                                                                                                    | ~        | MOLINA HEALTHCARE OHIO                                                                                                    | v          |
|                                                                                                    |          |                                                                                                    |            |
| Provider Information                                                                                                    |          | Clear Sec                                                                                                    | tion       |
| elect a provider or enter one of the following: Provider NPI or Provider Tax ID                                                                                                    |          |                                                                                                    |            |
| Yrovider 😝                                                                                                    | _        |                                                                                                    |            |
|                                                                                                    | ~        |                                                                                                    |            |
| earch for a provider by name, NPT, lax ID, laxonomy code, or address                                                                                                    |          |                                                                                                    |            |
| rovider NPI 😣                                                                                                    | _        | Provider Tax ID 😝                                                                                                    |            |
|                                                                                                    |          |                                                                                                    |            |
| Irganization or Provider Last Name 😜                                                                                                    |          | Provider First Name                                                                                                    |            |
|                                                                                                    |          |                                                                                                    |            |
| Patient Information<br>Member Search<br>Provider should understand that below "Search" button is only a Member Search rec                                                                                                    | quest an | id not an Eligibility & Benefits request.                                                                                                    |            |
| Patient Information Member Search Provider should understand that below "Search" button is only a Member Search rec Enter member information, then click on Search. If there are member search                                                                                                    | quest an | id not an Eligibility & Benefits request.<br>Is, please click on one before clicking Submit at bottom of page.                                |            |
| Patient Information Member Search Provider should understand that below "Search" button is only a Member Search rec Enter member information, then click on Search. If there are member search Member Search Options                                                                                                    | quest an | id not an Eligibility & Benefits request.<br>Is, please click on one before clicking Submit at bottom of page.                                |            |
| Patient Information Member Search Provider should understand that below "Search" button is only a Member Search rec Enter member information, then click on Search. If there are member search Member Search Options                                                                                                    | quest an | id not an Eligibility & Benefits request.<br>Is, please click on one before clicking Submit at bottom of page.                                | ~          |
| Patient Information Member Search Provider should understand that below "Search" button is only a Member Search rec Enter member information, then click on Search. If there are member search Member ID, Date of Birth, State Member ID(Policy Number                                                                                                    | quest an | id not an Eligibility & Benefits request.<br>Is, please click on one before clicking Submit at bottom of page.<br>Date of Birth               | ~          |
| Patient Information Member Search Provider should understand that below "Search" button is only a Member Search rec Enter member information, then click on Search. If there are member search Member ID, Date of Birth, State Member ID, Policy Number Enter Member ID                                                                                                    | quest an | id not an Eligibility & Benefits request.<br>Is, please click on one before clicking Submit at bottom of page.<br>Date of Birth<br>mmidd/yyyy | ~          |
| Patient Information Member Search Provider should understand that below "Search" button is only a Member Search rec Enter member information, then click on Search. If there are member search Member Search Options  Member ID, Policy Number Enter Member ID State                                                                                                    | quest an | id not an Eligibility & Benefits request.<br>Is, please click on one before clicking Submit at bottom of page.                                | ~          |
| Patient Information Member Search Provider should understand that below "Search" button is only a Member Search rec Enter member information, then click on Search. If there are member search Member Search Options  Member ID, Date of Birth, State Member ID, Policy Number Enter Member ID State State                                                                                                    | quest an | id not an Eligibility & Benefits request.<br>Is, please click on one before clicking Submit at bottom of page.<br>Date of Birth<br>mm/dd/yyyy | ~          |
| Patient Information Member Search Provider should understand that below "Search" button is only a Member Search rec Enter member information, then click on Search. If there are member search Member ID, Policy Number Enter Member ID State State Clear                                                                                                    | quest an | id not an Eligibility & Benefits request.<br>Is, please click on one before clicking Submit at bottom of page.                                | ~<br>~     |
| Patient Information Member Search Provider should understand that below "Search" button is only a Member Search rec Enter member information, then click on Search. If there are member search Member Search Options  Member ID. Policy Number Enter Member ID State State Clear                                                                                                    | quest an | id not an Eligibility & Benefits request.<br>Is, please click on one before clicking Submit at bottom of page.                                | ~ )<br>~ ) |
| Patient Information Member Search Provider should understand that below "Search" button is only a Member Search rec Enter member information, then click on Search. If there are member search Member Search Options  Member ID, Date of Birth, State Member ID, Policy Number Enter Member ID State State State Ctear  Service Information                                                                                                    | quest an | Id not an Eligibility & Benefits request.<br>Is, please click on one before clicking Submit at bottom of page.                                | ~ )<br>~ ) |
| Patient Information Member Search Provider should understand that below "Search" button is only a Member Search rec Enter member information, then click on Search. If there are member search Member Search Options Member ID, Date of Birth, State Member ID,Policy Number Enter Member ID State State State Ctear Ctear Cte | quest an | id not an Eligibility & Benefits request.<br>Is, please click on one before clicking Submit at bottom of page.                                | ~ )<br>*   |
| Patient Information Member Search Provider should understand that below "Search" button is only a Member Search rec Enter member information, then click on Search. If there are member search Member ID, Date of Birth, State Member ID, Policy Number Enter Member ID State State  | quest an | d not an Eligibility & Benefits request.<br>Is, please click on one before clicking Submit at bottom of page.                                 | ~ )<br>~ ) |
| Patient Information Member Search Provider should understand that below "Search" button is only a Member Search rec Enter member information, then click on Search. If there are member search Member ID, Date of Birth, State Member ID/Policy Number Enter Member ID State State S | uest an  | d not an Eligibility & Benefits request.<br>Is, please click on one before clicking Submit at bottom of page.                                 | ~ )<br>*   |

Enter patient information and submit a request for Eligibility & Benefit Inquiry (also known as 270 request)

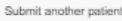

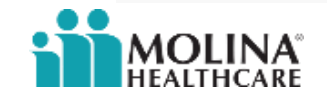

#### **Steps to view Redet Date in Eligibility & Benefit Inquiry Section (cont.)**

If the member is up for renewal and needs to take action, the message in red will show. If member has already renewed or there is no further action required, this message won't appear.

| Availity   🗲 essentials 🖷 Home         | ▲ Notifications 1 ♥ My Favorites ∨                                    |                                                |                             | Ohio                                                                            | <ul> <li>Help &amp; Training </li> </ul> | Dibakar's Account 🗸      | 🔒 Lo       |
|----------------------------------------|-----------------------------------------------------------------------|------------------------------------------------|-----------------------------|---------------------------------------------------------------------------------|------------------------------------------|--------------------------|------------|
| Patient Registration < Claims & Paymen | nts < Clinical < My Providers < Reportir                              | ng ~ Payer Spaces ~ N                          | lore ~                      |                                                                                 |                                          | Кеуwo                    | ord Search |
| Search My Patients                     | is Only Status                                                        |                                                |                             | Need Help?                                                                      | Watch a demo about Elig                  | ibility and Benefits + N | lew Requ   |
|                                        | Date of Service May 26, 2023                                          |                                                |                             | Transaction ID                                                                  | Transaction Time May 26,                 | 4:55 PM Customer ID      |            |
|                                        |                                                                       |                                                |                             |                                                                                 | 🕼 Edit 🔒 Print                           | Peedback                 |            |
|                                        | CINCINNATI, OH '-00                                                   | 000                                            |                             |                                                                                 |                                          |                          |            |
|                                        | Member Status<br>Active Coverage                                      | Date of Birth                                  | Gender<br>Male              | Current Plan Effective Date<br>Sep 9, 2016 - Dec 31, 2023                       | Relationship to Sub<br>Self              | oscriber                 |            |
| 100 million (1990)                     | Member ID Card                                                        |                                                |                             |                                                                                 |                                          |                          |            |
| C Edit 🔒 Delete                        | Member ID:                                                            |                                                |                             | MOLINA                                                                          |                                          |                          |            |
|                                        | Messages<br>MEMBERS MEDICAID REN                                      | IEWAL IS 05/31/2023. IF AF                     | PROPRIATE, PLEASE REMIND    | Payer: MOLINA HEALTHCARE OHIO                                                   |                                          |                          |            |
|                                        | MEMBER TO TAKE ACTION<br>MOLINAHEALTHCARE.COI                         | N TO AVOID COVERAGE L'<br>M/MEDICAIDRENEWALS F | OSS. GO TO<br>OR MORE INFO. | Other or Additional Payer Informat<br>No additional payer information provided. | ion                                      |                          |            |
|                                        | - Provider Information                                                |                                                |                             |                                                                                 |                                          |                          |            |
|                                        | Requesting Provider<br>Name: (<br>Category: Requesting Provid<br>NPI: | der                                            |                             |                                                                                 |                                          |                          |            |
|                                        |                                                                       |                                                |                             |                                                                                 |                                          |                          |            |

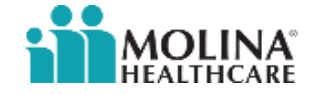

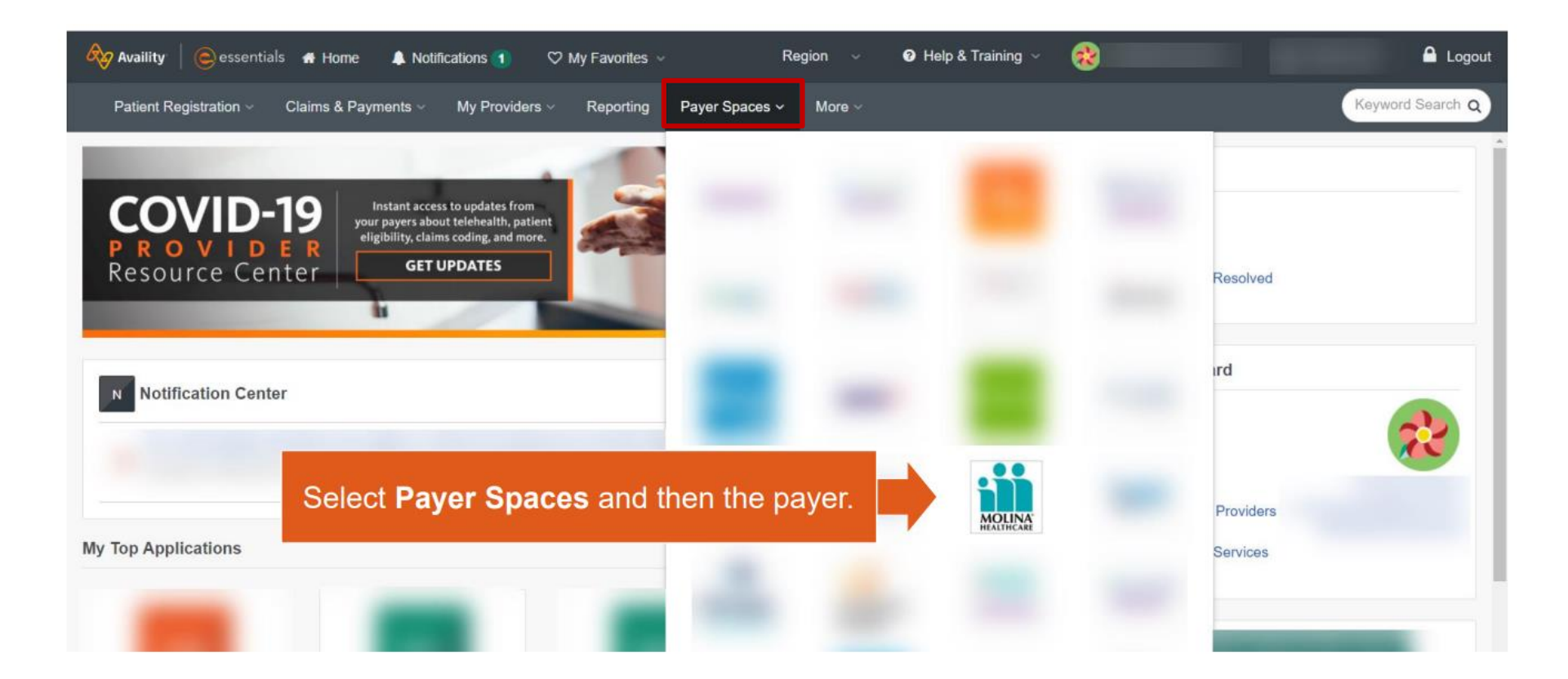

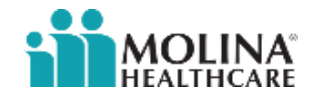

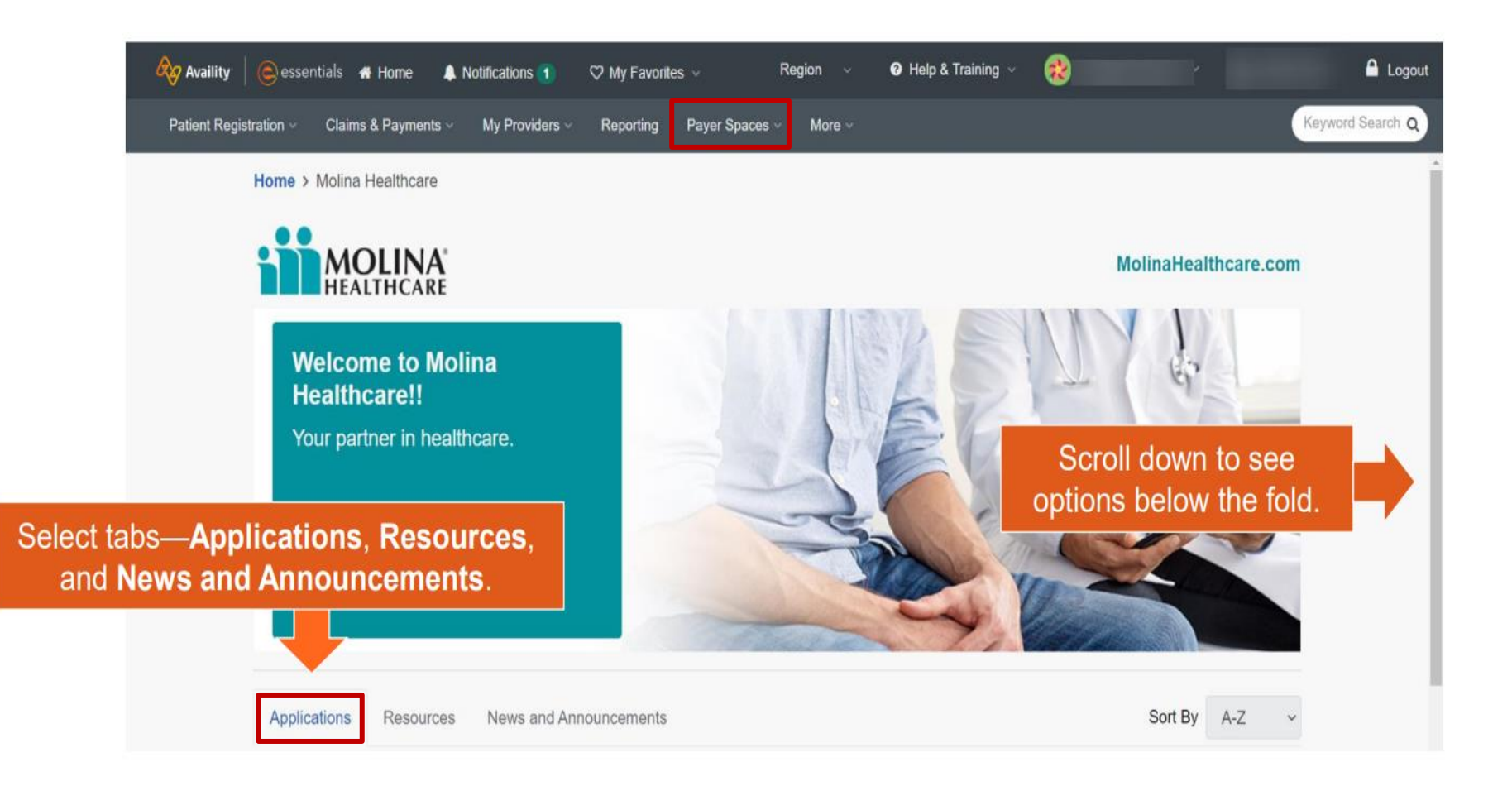

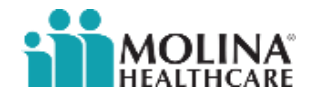

| Payer Spa                                                       | ACES                                                                                                    | avigation tips                                                                                                    | Lise Sort By options to                                                                  |
|-----------------------------------------------------------------|----------------------------------------------------------------------------------------------------|----------------------------------------------------------------------------------------------------|------------------------------------------------------------------------------------------|
| Patr                                                            | ent Registration Claims & Payments My Provider Start typing to search this payer space                                                                                                    | rs ~ Reporting Payer Spaces ~ More ~                                                                                                    | quickly locate<br>applications or items.                                                 |
| Select the heart icon<br>to make the<br>application a favorite. | Applications         Resources         News and Announ           THESE LINKS MAY RE-DIRECT TO THIRD PARTY SITE         CONTENT OR SECURITY OF ANY THIRD PARTY SITE           Content or Security of Any Third Party site         Claims           Submit appeals for claims in finalized status.         Status | ICEMENTS ES AND ARE PROVIDED FOR YOUR CONVENIENCE O IS AND DOES NOT ENDORSE ANY PRODUCTS OR SE Care Coordination Case Managed Member List Care Team Info Care Plan | Sort By A-Z   NLY. AVAILITY IS NOT RESPONSIBLE FOR THE RVICES PROVIDED BY THIRD PARTIES! |
| Click on the<br>to access P<br>Care portlet                     | atient                                                                                                    | <ul> <li>Patient Care</li> <li>Member Roster</li> <li>Member Information</li> <li>Clinical Data/PHR</li> </ul>                                                     | C Reports<br>Submit/Access payer specific reports                                        |

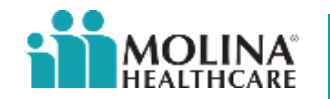

Select your Organization, enter TAX ID (mandatory) & NPI (optional) and then select State from the drop down. Click submit to see a list of affiliated provider and locations.

NOTE: For more refined result of provider list, use NPI along with TAX ID

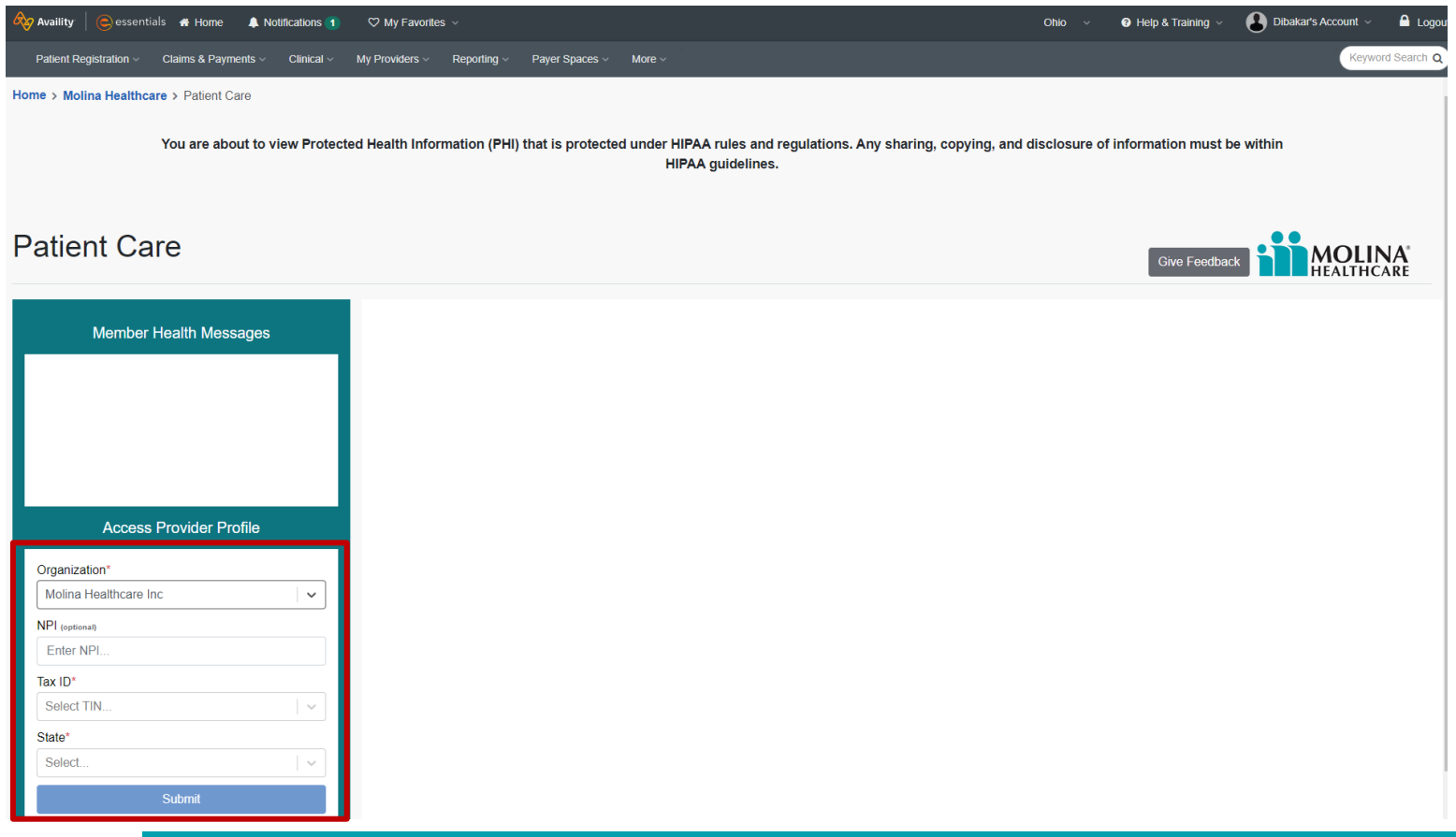

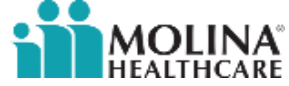

Select one of the providers and location list using Select radio button and click next to see corresponding member roster list.

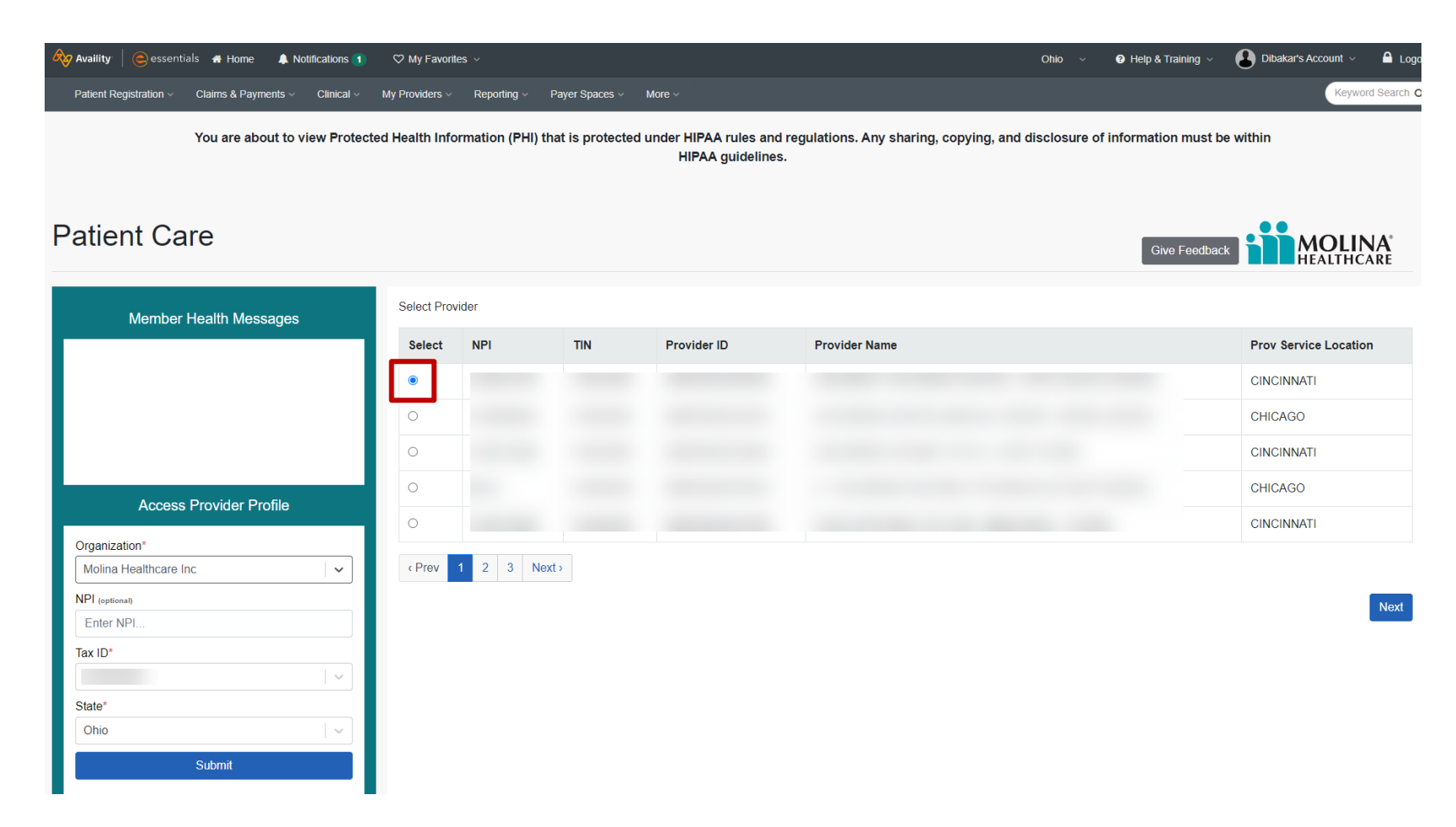

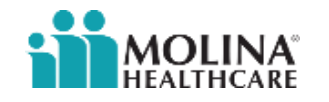

The below image shows Redet Date on the Member Roster. If the member needs to take action with their renewal, their Redet Date will appear in red font.

NOTE: For more details, click on the member's last name to see detail member screen.

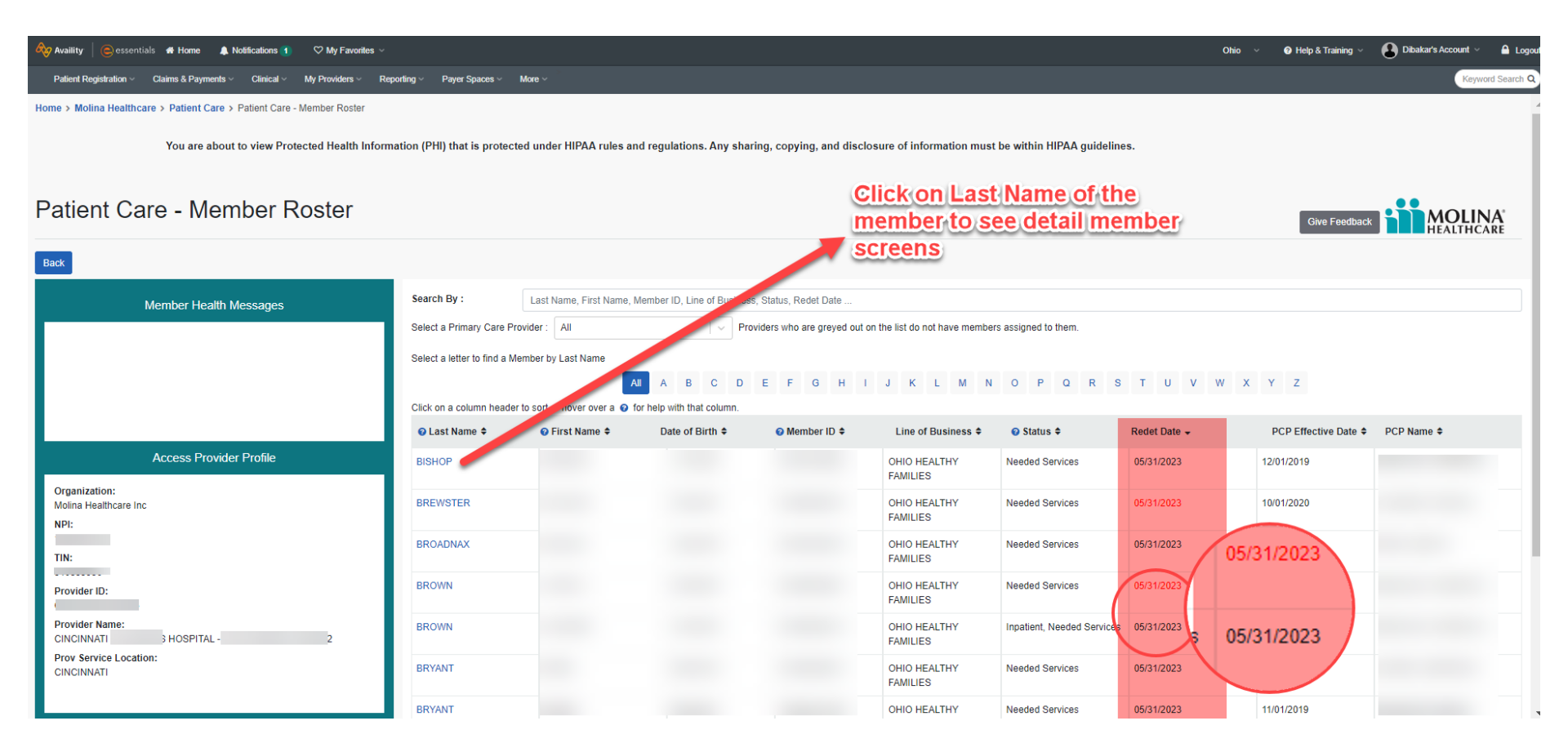

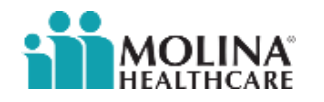

The new Print and Export buttons allow users to print items/lists or export to Excel and CSV format.

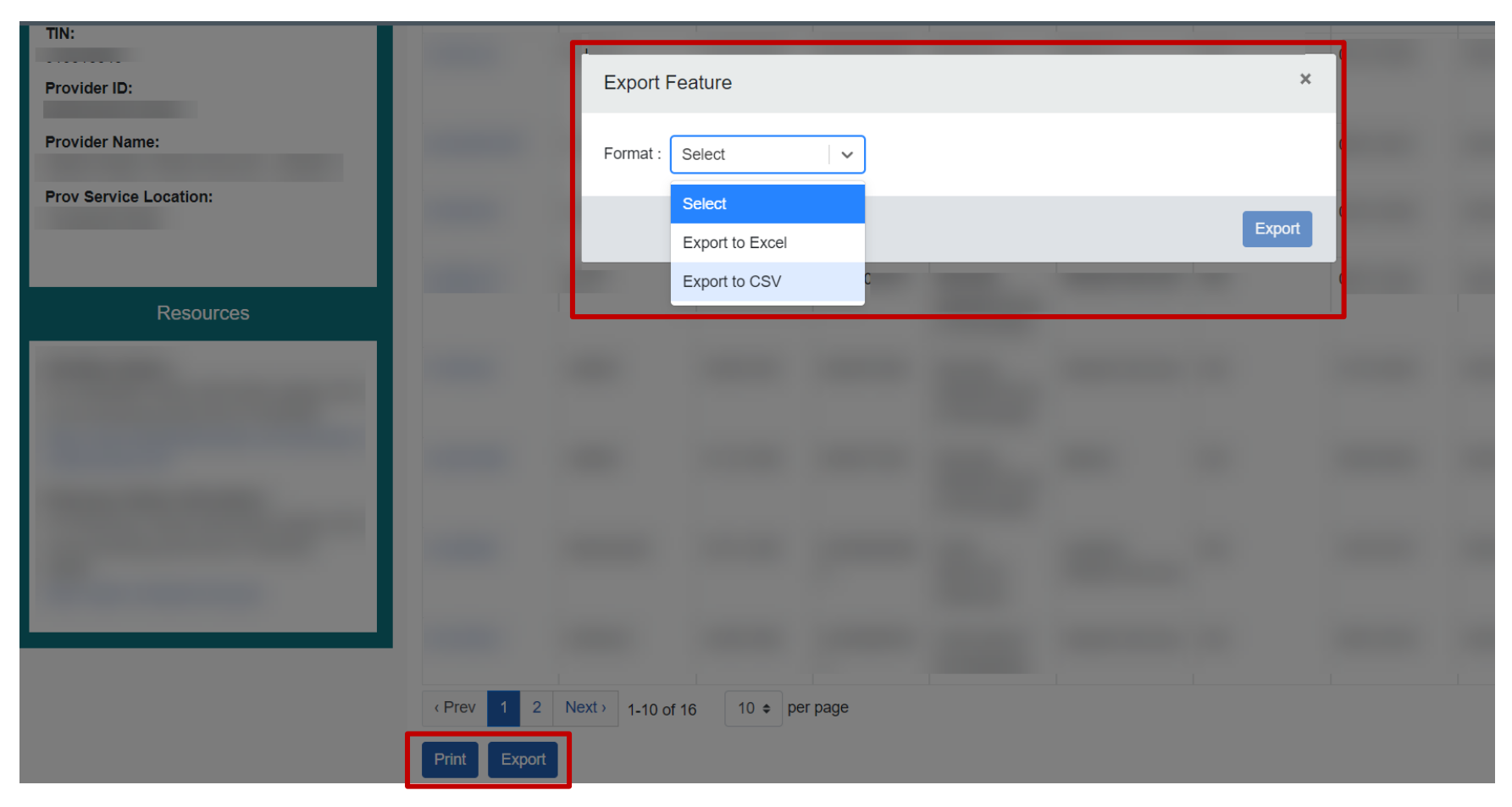

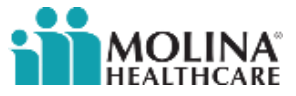

For those members whose Redet Date appears in red font on member roster list, Member's Details screen will show the below message.

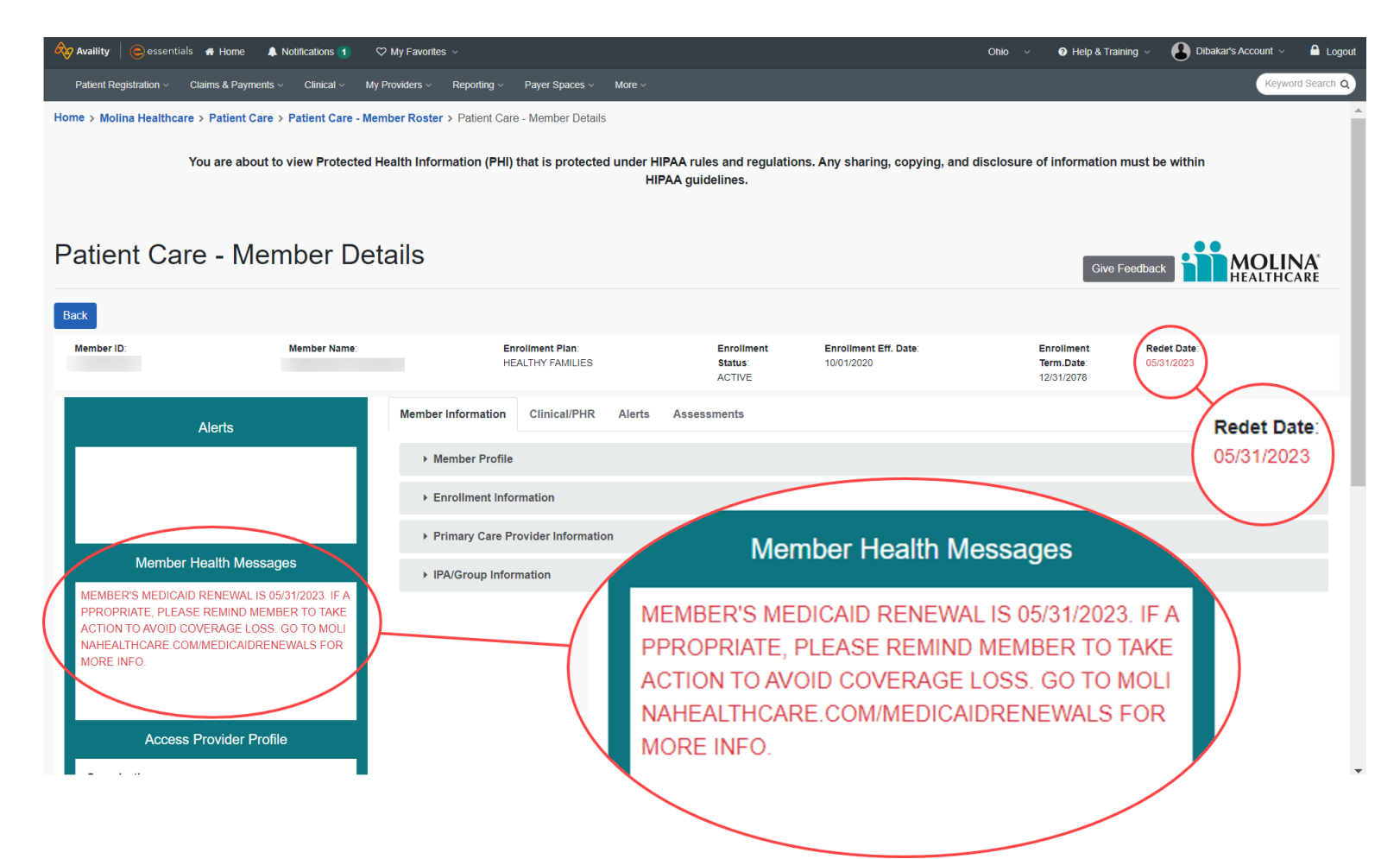

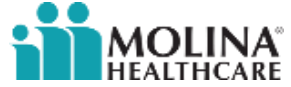

# Thank you!

Questions? Contact your Provider Services Representative

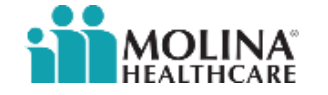